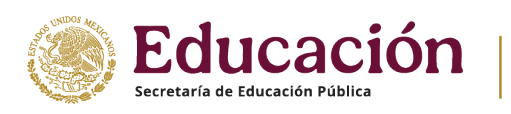

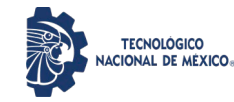

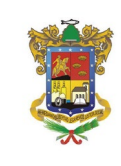

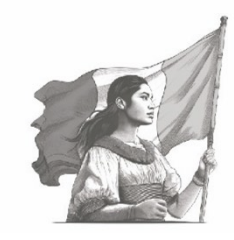

# PROCESO DE REGISTRO DE FICHAS EN LÍNEA PARA EXAMEN DE ADMISIÓN DEL CICLO ESCOLAR 2025 – 2026 DEL INSTITUTO TECNOLÓGICO SUPERIOR DE APATZINGÁN

### Aplica para las carreras

| Contador Público                       | Ingeniería en Gestión Empresarial             |
|----------------------------------------|-----------------------------------------------|
| Ingeniería Bioquímica                  | Ingeniería en Innovación Agrícola Sustentable |
| Ingeniería Civil                       | Ingeniería Informática                        |
| Ingeniería en Sistemas Computacionales | Ingeniería Industrial                         |
|                                        | Ingeniería Industrial (no escolarizada)       |

## Expedición de Fichas para Examen de Admisión: Del 03 de febrero al 19 de Junio de 2025

### 1er. Fecha para examen de admisión:

- Examen simulacro
  - o Día: 26 de junio 2025
  - Hora de inicio: 09:00 hrs.
  - Hora de termino: 09:30 hrs.

### Examen oficial

- o Día: 27 de junio 2025
- Hora de inicio: 09:00 hrs.
- Hora de termino: 12:00 hrs.

# 2.do Fecha para Examen de admisión:

### • Examen simulacro

- o Día: 19 de agosto 2025
- Hora de inicio: 09:00 hrs.
- Hora de termino: 09:30 hrs.

### • Examen oficial

- o Día: 20 de agosto 2025
- Hora de inicio: 09:00 hrs.
- Hora de termino: 12:00 hrs.

# **DUDAS O CONSULTAS**

### Favor de contacta al Encargado de Control Escolar I.S.C. RAFAEL ROJO PÉREZ

Horario de **9:00 a.m. a 5:00 p.m.** al celular **453-159-1165** Correo electrónico: **escolares@itsa.edu.mx** 

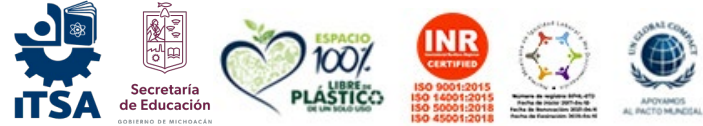

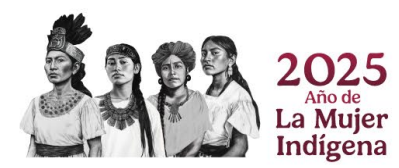

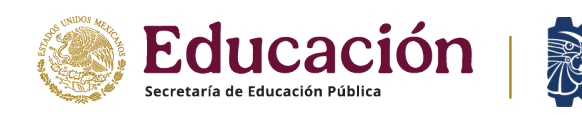

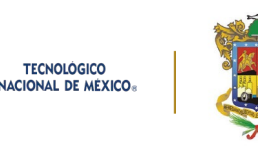

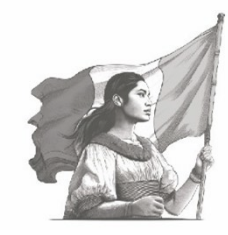

#### Requisitos y procedimientos para realizar trámite

 Ingresa a <u>http://siit.itsa.edu.mx</u>, y debes dar clic en el menú fichas, y después seleccionar la opción Pago de ficha bancaria.

| Tecestigka    |                                            |
|---------------|--------------------------------------------|
| SA Apatzingin | Home Fichas - Confactenos Registrar entrad |
| Ins           | sistema de Información Integ.              |
|               | Solicitar carnet vehicular                 |
|               | Tests para los alumnos de nuevo Ingreso    |
|               | 1. Test Psicológico                        |
|               | 2. Test Vocacional y Profesional           |
|               | 3. Test Socio - Familiar                   |
|               | 4. Historial Clínico                       |
|               | 5. Socio-Económico                         |

Figura 1. Ingreso Sistema de Información Integral – SIIT http://siit.itsa.edu.mx/

2. Registrar todos los datos solicitados, así como **seleccionar** en **Concepto de pago**, la carrera para la cual se desea obtener ficha para examen de admisión. Una vez registrada toda la información, se debe dar clic en el botón **Obtener referencia**.

| < → C | O D localhost:8069/fic                        | has/pago                                              |                                                                                                    |                                                                                                    | ⊚ 👱 🛛             | • | பா |
|-------|-----------------------------------------------|-------------------------------------------------------|----------------------------------------------------------------------------------------------------|----------------------------------------------------------------------------------------------------|-------------------|---|----|
|       | Tecnológico<br>Suportor de<br>CTSA Asatzingés |                                                       | Home                                                                                                    | Fichas - Contáctenos                                                                                                    | Registrar entrada |   |    |
|       | Obtener referencia I                          | pancaria para pago de                                 | ficha de admisi                                                                                               | ión                                                                                                    |                   |   |    |
|       | CURP:*                                        |                                                       |                                                                                                    |                                                                                                    |                   |   |    |
|       | Nombres:*                                     | Apellido paterno:*                                    | Ар                                                                                                    | ellido materno:*                                                                                                    |                   |   |    |
|       | Dirección:*                                   |                                                       | Tel                                                                                                    | éfono:*                                                                                                    |                   |   |    |
|       | Concepto de pago:*                            |                                                       | Es                                                                                                    | cuela de procedencia:*                                                                                                    |                   |   |    |
|       | Obtener referencia                            |                                                       | ×                                                                                                    |                                                                                                    | ~                 |   |    |
|       | Nuestros productos y servicios                | Contacte con nosotros                                 | Instituto Tecn                                                                                                | ológico Superior de Apatzi                                                                                                    | ingán - Acerca de |   |    |
|       | Home                                          | Contáctenos Somos<br>4535348300-09 cada un<br>product |                                                                                                    | Somos un equipo de gente apasionada cuya meta es mejorar la vida de<br>cada uno a través de productos disruptivos. Construimos grandes<br>productos para solucionar sus problemas de negocio. |                   |   |    |
|       |                                               | Webachini rentse ecunity                              | Nuestros productos están diseñador para pequeñas o medianas<br>empresas que quieran optimizar su rendimiento. |                                                                                                    |                   |   |    |
|       | Convright @ Instituto Tecnológico Superior    | de Apatzingán                                         |                                                                                                    | Grea upa web                                                                                                    | aratuita con      |   |    |

Figura No. 2 – Registro de datos para generar ficha de depósito.

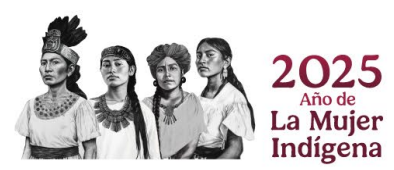

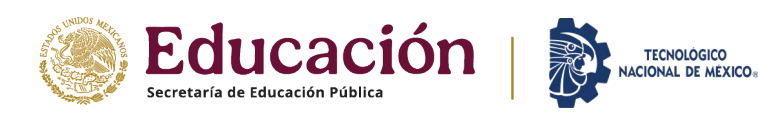

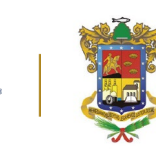

TECNOLÓGICO

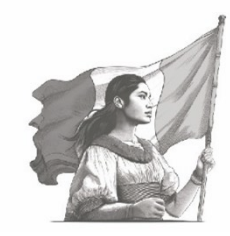

Instituto Tecnológico Superior de Apatzingán Dirección General Dirección de Planeación y Vinculación

3. Es **indispensable** hacer clic en el botón **Imprimir** de la **Figura 3**, para que se visualice tu ficha de depósito como se aprecia en la Figura 4, que deberás imprimir físicamente, y llevarla a la sucursal BBVA a efectuar el pago.

NOTA: Si tienes cuenta bancaria en BBVA, y en tu celular tienes la Aplicación bancaria de BBVA, puedes realizar el pago a través de la misma, realizando el proceso de "**Pago de un Servicio**", haciendo uso del CONVENIO CIE y REFERENCIA BANCARIA, que aparecen en la Figura 4.

| 😝 TecNM Campus Apatzingán   Fe: 🗙 🔕 Pago Fichas Form Successfully Su 🗴 🕇                                                                                                    |      |          |             |                   |
|----------------------------------------------------------------------------------------------------|------|----------|-------------|-------------------|
| ← → C 🔒 siit.itsa.edu.mx/fichas/form_pago/submit                                                                                                    |      |          |             |                   |
| Tecniteire<br>Tecniteire<br>ITSA Apstringen                                                                                                    | Home | Fichas + | Contáctenos | Registrar entrada |
| La ficha de depósito fue creada exitosamenteIII.<br>CURP: FAUHR7304F210118330171288<br>Nombre: RAUL AGUILERA HERNANDEZ<br>Referencia del depósito: FAUHR7304F210118330171288<br>Concepto: FICHA DE ADMISIÓN INGENIERIA INDUSTRIAL: \$920.0<br>Imprimir |      |          |             |                   |

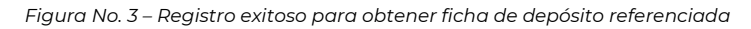

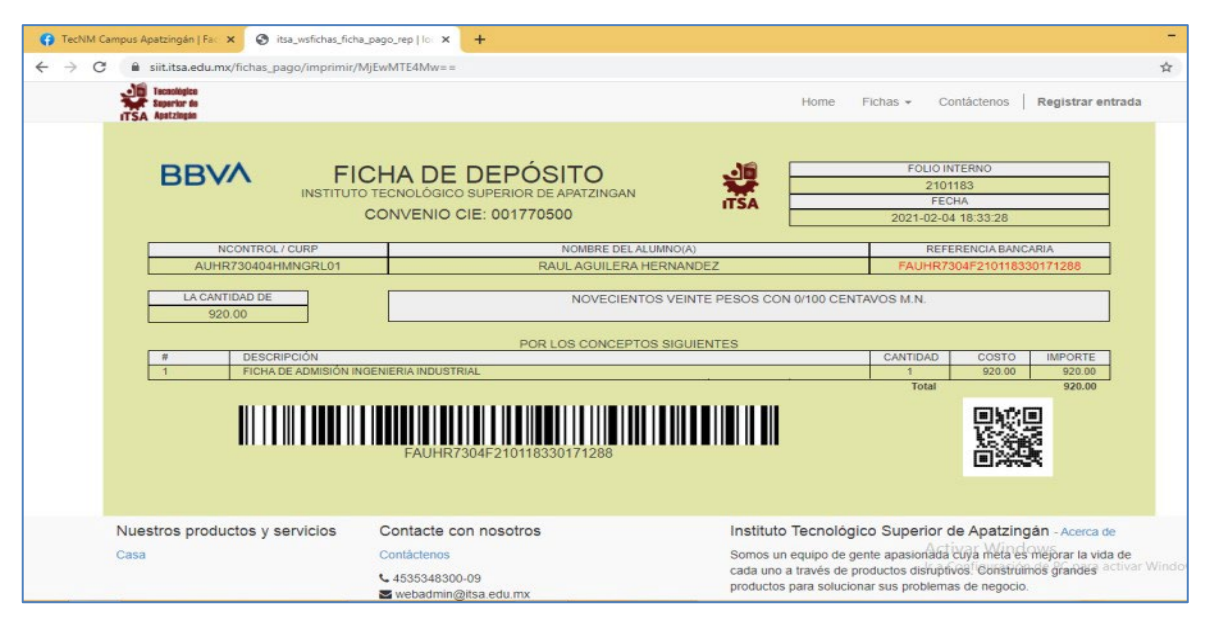

Figura 4. Ficha de depósito para imprimir físicamente.

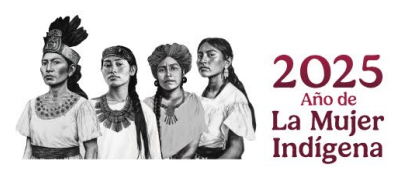

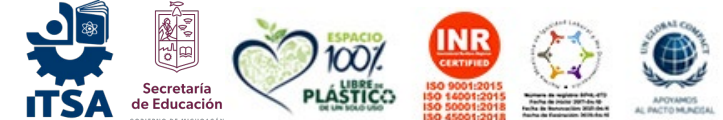

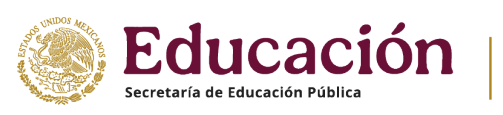

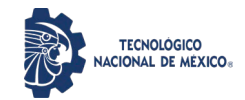

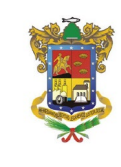

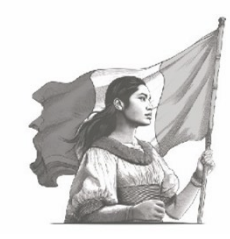

- 4. Una vez realizado tu pago, **deberás esperar 24 horas**, pasado ese tiempo debe ingresar el aspirante a <u>https://siit.itsa.edu.mx/fichas/form</u> y realizar el registro de toda la información, los datos solicitados que al final tienen un \* deben tener información, si no es así, el registro no puede ser guardado.
- 5. Ver Figura No. 5 Ingreso desde la web principal https://siit.itsa.edu.mx

Ver Figura No. 6 – Ingresar directo a la dirección para <mark>Obtener Ficha</mark>

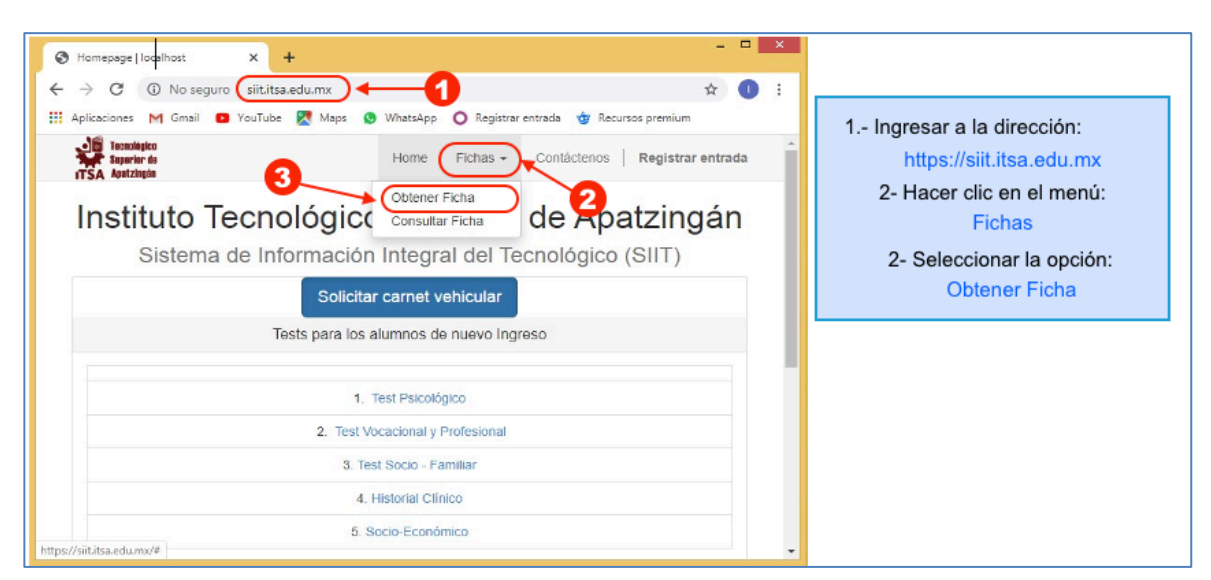

Figura No. 5 – Ingreso desde la web principal <u>https://siit.itsa.edu.mx</u>

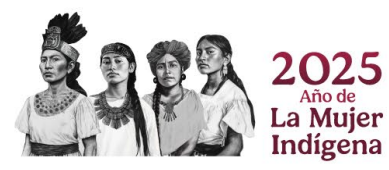

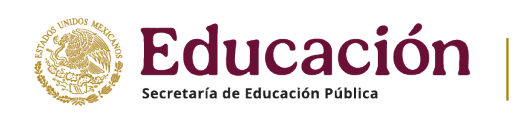

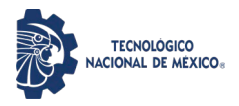

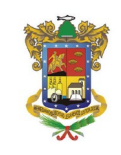

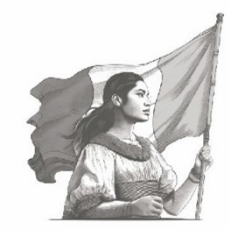

Instituto Tecnológico Superior de Apatzingán

Dirección General Dirección de Planeación y Vinculación

| TSA feetingin                                                                   |                                          |                          | Home Fict                                                                    | as - Contáctenos   Registrar entrada                                                     | https://siit.itsa.edu.mx/fichas/form                                                                       |
|---------------------------------------------------------------------------------|------------------------------------------|--------------------------|------------------------------------------------------------------------------|------------------------------------------------------------------------------------------|----------------------------------------------------------------------------------------------------|
| Alta de fichas de nu<br>Para obtener la ficha del<br>a través de internet o pre | evo ing<br>perá primero hac<br>esencial. | er el pago correspo      | Consultar ficha para exá<br>Consultar ficha de exár<br>Difution de on or uno | men<br>portamento de financieros                                                         | Importante responder el registro<br>completo si alguno de los datos o<br>tiene un * no está contestado, el |
| Nombres:*                                                                       | Apellido                                 | paterno:*                | Apellido ma                                                                  | iterno:*                                                                                 | registro no se puede realizar.                                                                             |
| Carrera opcion 1:*                                                              |                                          | Carrera opc              | tion 2:                                                                      |                                                                                          |                                                                                                    |
| Dirección:*                                                                     |                                          | Colonia:*                |                                                                              | Código postal:                                                                           |                                                                                                    |
| Población:*                                                                     | Municipio:*                              | Estado:*                 |                                                                              | Teléfono 1:*                                                                             |                                                                                                    |
| Teléfono 2:                                                                     | Municipi                                 | o de nacimiento:"        | Estado de r                                                                  | sacimiento:*                                                                             |                                                                                                    |
| Bachillerato:*                                                                  | Especial                                 | dad del bachillerato:*   | Año de egr                                                                   | eso:* Promedio:*                                                                         |                                                                                                    |
| Servicio medico:*                                                               | Número                                   | de afiliación:           | Tipo de san                                                                  | igre:*                                                                                   |                                                                                                    |
| Ninguno<br>Correo electrónico:*                                                 | •                                        |                          |                                                                              | •]                                                                                       |                                                                                                    |
| ¿Como te enteraste de la emision de fi                                          | chas?:* Especific                        | ue en caso de Otros:     |                                                                              |                                                                                          |                                                                                                    |
| ¿Tienes alguna Discapacidad ?:*                                                 | ۲<br>د (Hablas                           | alguna lengua Indígena:* |                                                                              |                                                                                          |                                                                                                    |
| Ninguna                                                                         | ♥ No                                     |                          | •                                                                            |                                                                                          |                                                                                                    |
| Nuestros productos y servicios                                                  | Contacte con noso                        | ros                      | Instituto Tecnológico                                                        | o Superior de Apatzingán - Acerca de                                                     |                                                                                                    |
| Home                                                                            | Contáctenos                              |                          | Es una institución de educ<br>reconmocimiento internac                       | ación superior tecnológica de vanguardia, con<br>ional por el destacado desempeño de sus |                                                                                                    |

Figura No. 6 – Ingreso directo a la dirección para Obtener Ficha

Al presionar el botón "Obtener Ficha", se notifica que los datos de acceso fueron enviados al correo registrado, y se te presenta la opción de Imprimir Ficha, ya que la necesita para continuar el proceso, además de que debes presentarla el día de tu examen.

#### Ver Figura No. 7 – Registro realizado con éxito

| ← → ♂ ① No seguro   siit.itsa.edu                                                                                          | .mx/fichas/form/submit 🙀 🕕                             |
|----------------------------------------------------------------------------------------------------|--------------------------------------------------------|
| 👖 Aplicaciones M Gmail 💶 YouTube 🎇                                                                                         | Maps 🧕 WhatsApp 🔘 Registrar entrada 🎂 Recursos premium |
| Tecnológica<br>Superior de<br>ITSA Apatzingán                                                                              | Home Fichas - Contáctenos Registrar entrada            |
|                                                                                                    |                                                        |
| La ficha fue creada exitosamente!!                                                                                         |                                                        |
| La ficha fue creada exitosamente!!<br>Se le envió un correo con una cl                                                     | l.<br>ave para consultas posteriores                   |
| La ficha fue creada exitosamente!!<br>Se le envió un correo con una cl<br>Imprimir Ficha                                   | ave para consultas posteriores                         |
| La ficha fue creada exitosamente!!<br>Se le envió un correo con una cl<br>Imprimir Ficha                                   | l.<br>ave para consultas posteriores                   |
| La ficha fue creada exitosamente!!<br>Se le envió un correo con una cl<br>Imprimir Ficha<br>Nuestros productos y servicios | l.<br>ave para consultas posteriores                   |

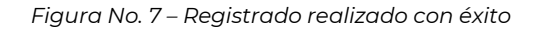

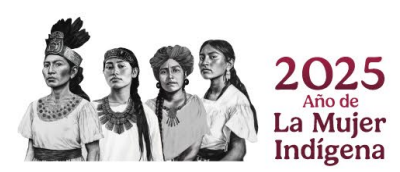

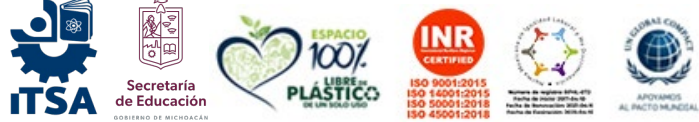

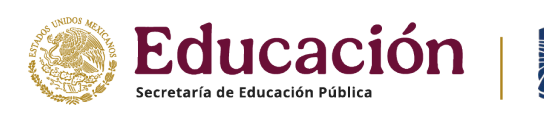

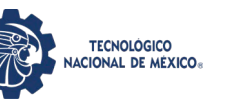

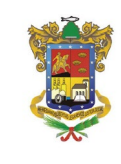

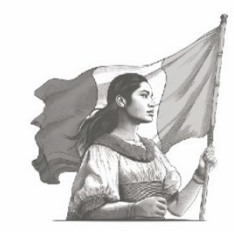

- 6. Para consultar y descargar tu ficha para examen de admisión debes ingresar con tus datos de acceso a <u>https://siit.itsa.edu.mx/fichas/consulta</u>, los cuales fueron enviados a tu correo electrónico registrado.
- 7. Ver Figura No. 8 Consulta de Ficha para Examen de Admisión.
- 8. Ver Figura No. 9 Ficha para Examen de Admisión emitida por el Tecnológico de Apatzingán

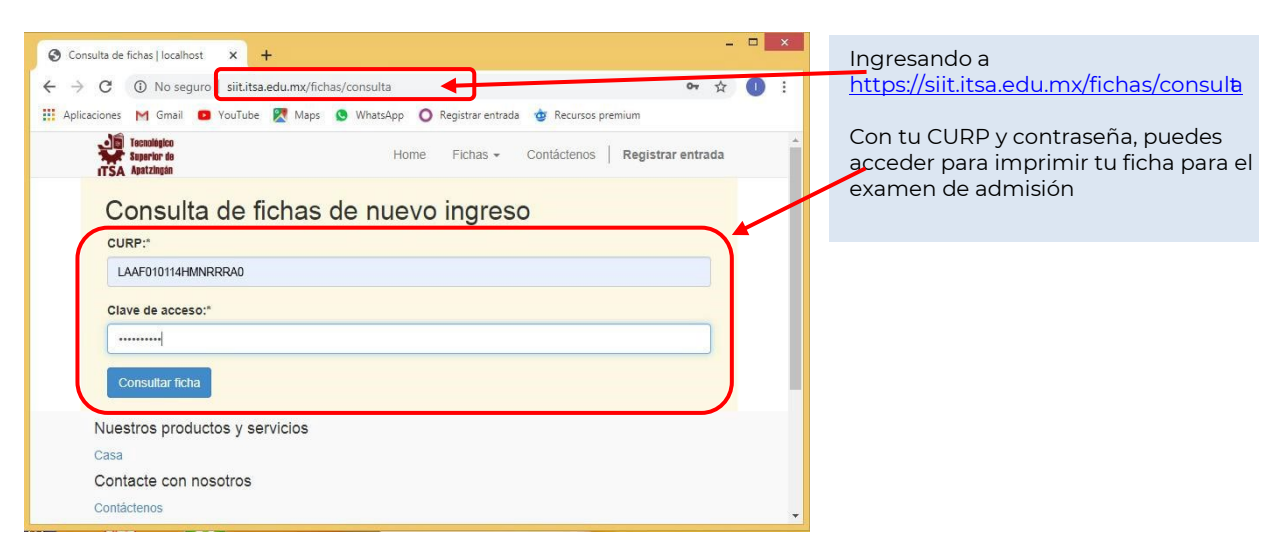

Figura No. 8 – Consulta de Ficha para Examen de Admisión

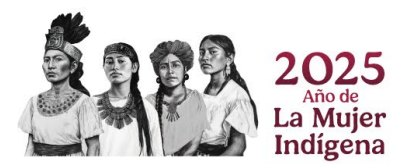

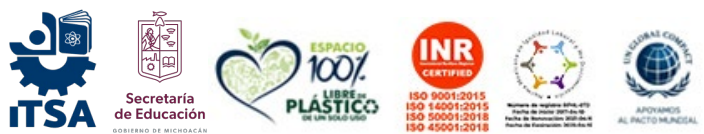

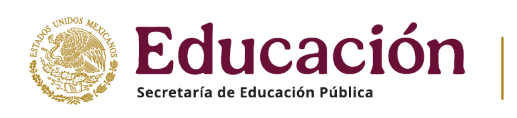

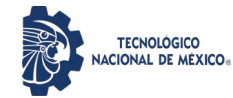

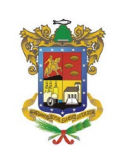

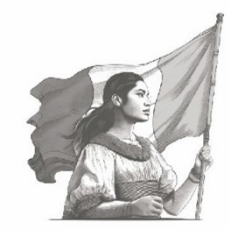

Instituto Tecnológico Superior de Apatzingán

Dirección General Dirección de Planeación y Vinculación

|                              |                                         |                                            |                                     |         | El folio de tu                 | ficha lo deb  | erás regis |
|------------------------------|-----------------------------------------|--------------------------------------------|-------------------------------------|---------|--------------------------------|---------------|------------|
|                              |                                         |                                            |                                     |         | 1                              |               |            |
|                              |                                         |                                            |                                     |         |                                |               |            |
| /2020                        |                                         | Impr                                       | esion de ficha                      | localho | ost                            |               |            |
|                              |                                         |                                            |                                     |         |                                |               |            |
|                              | INSTITUTO                               |                                            |                                     |         |                                |               |            |
|                              |                                         |                                            |                                     |         |                                |               |            |
| TECNOLÓGICO                  | FI                                      | 6.7.                                       | 3                                   |         |                                |               |            |
| NACIONAL DE MEXICO           |                                         |                                            | E0110: 0022                         | 919     | <u> </u>                       |               |            |
|                              |                                         | PERIODO: 20201-ENEJUL<br>FECHA: 06/04/2020 |                                     |         |                                |               |            |
|                              | FERNANDO LARIOS A                       |                                            |                                     |         |                                |               |            |
|                              |                                         |                                            | -                                   |         |                                |               |            |
| INGEN                        | IA. OPCION                              |                                            | INGE                                |         | ZA. UPCION<br>A EN SISTEMAS CO | MPUTACIONAL   | FS         |
|                              |                                         |                                            |                                     |         |                                |               |            |
|                              | E 1917                                  | MUCICA                                     | Cold                                | nia: L  |                                | CP. 60620     |            |
|                              | Municipit                               |                                            | Estado: MICHOAC                     |         |                                |               |            |
| Tels: 42012-34007            | Colleo, I                               | emanuowing                                 | Stmail.com Curp: LAAF010114HMNRRRA0 |         |                                |               |            |
|                              |                                         | PROCE                                      | DENCIA                              |         |                                |               |            |
| Escuela: PREP. HÉCTOR        | HERNÁNDEZ, MÚGICA                       |                                            |                                     | Munic   | cipio: MUGICA                  | Estado: MICHO | ACAN       |
|                              | Promedio: 9,2 Area: FÍSICO<br>MATEMÁTIC |                                            | AS Municipio Nac.: MORELIA          |         |                                | Estado Nac.:  |            |
| Egreso: 2019                 |                                         |                                            |                                     |         | MICHOACAN                      |               |            |
|                              |                                         |                                            |                                     |         |                                |               |            |
|                              |                                         | OBSERV                                     | ACIONES                             |         |                                |               |            |
| Registro y obtención de pa   | ase para ingresar al exame              | n del 12 de ju                             | unio del 2020,                      | a las i | 08:00 horas, en el ed          | ificio "C".   |            |
| registroenlinea.ceneval.ed   | lu.mx/RegistroLinea/indexC              | Cerrado.php                                |                                     |         | •                              |               |            |
| Tutorial para obtener el pa  | ise: https://www.youtube.co             | om/watch?v=i                               | ZVQ0sYmB5                           | M       |                                |               |            |
| Guía para examen, http:///   | www.ceneval.edu.mx/exani                | -ii en plavstor                            | re descaroar la                     | a app.  | CENEVAL quía inter             | activa o      |            |
| ingresar a https://play.goog | gle.com/store/apps/details?             | id=exani.exa                               | ni&hl=es                            |         | g                              |               |            |
|                              |                                         |                                            |                                     |         |                                |               |            |
| Encuestas internas.          |                                         |                                            |                                     |         |                                |               |            |
| URL: siit.itsa.edu.mx        | raceão - 1901                           |                                            |                                     |         |                                |               |            |
| Usuano = encuestas Cont      | rasena = 1601                           |                                            |                                     |         | Aquí aparece                   | el día y hora | a que debe |
|                              |                                         |                                            |                                     |         | presentarte a                  | realizar tu e | examen de  |
|                              |                                         |                                            |                                     |         | admisión en la                 | ac Inctalació | noc dol ll |

I.S.C. RAFAEL ROJO PÉREZ

ENCARGADO DE DEPARTAMENTO DE CONTROL ESCOLAR

Copyright © Instituto Tecnológico Superior de Apatzingán

Figura No. 9 – Ficha para Examen de Admisión emitida por el Tecnológico de Apatzingán

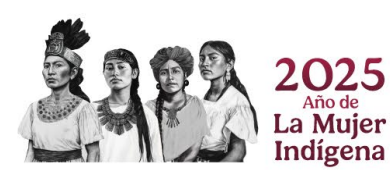

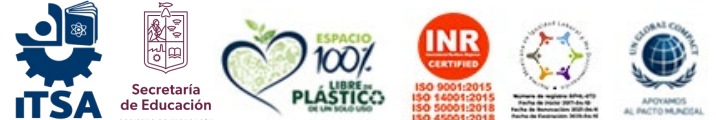

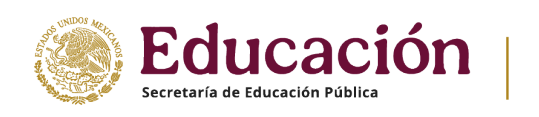

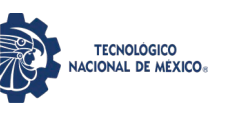

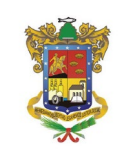

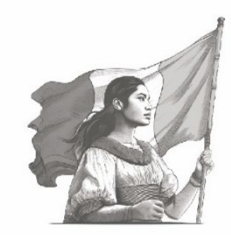

8. Dentro del portal <u>https://siit.itsa.edu.mx/</u> en la parte central de la pantalla aparecen link para realizar los test deben de realizar los estudiantes de nuevo ingreso, los cuales son: **Test Psicológico, Test Vocacional y Profesional, Test Socio – Familiar, Historial Clínico y Socio – Económico**. Para todos ellos se accede con la CURP del aspirante.

Ver Figura No. 13 – Responder los Test para Estudiantes de Nuevo Ingreso

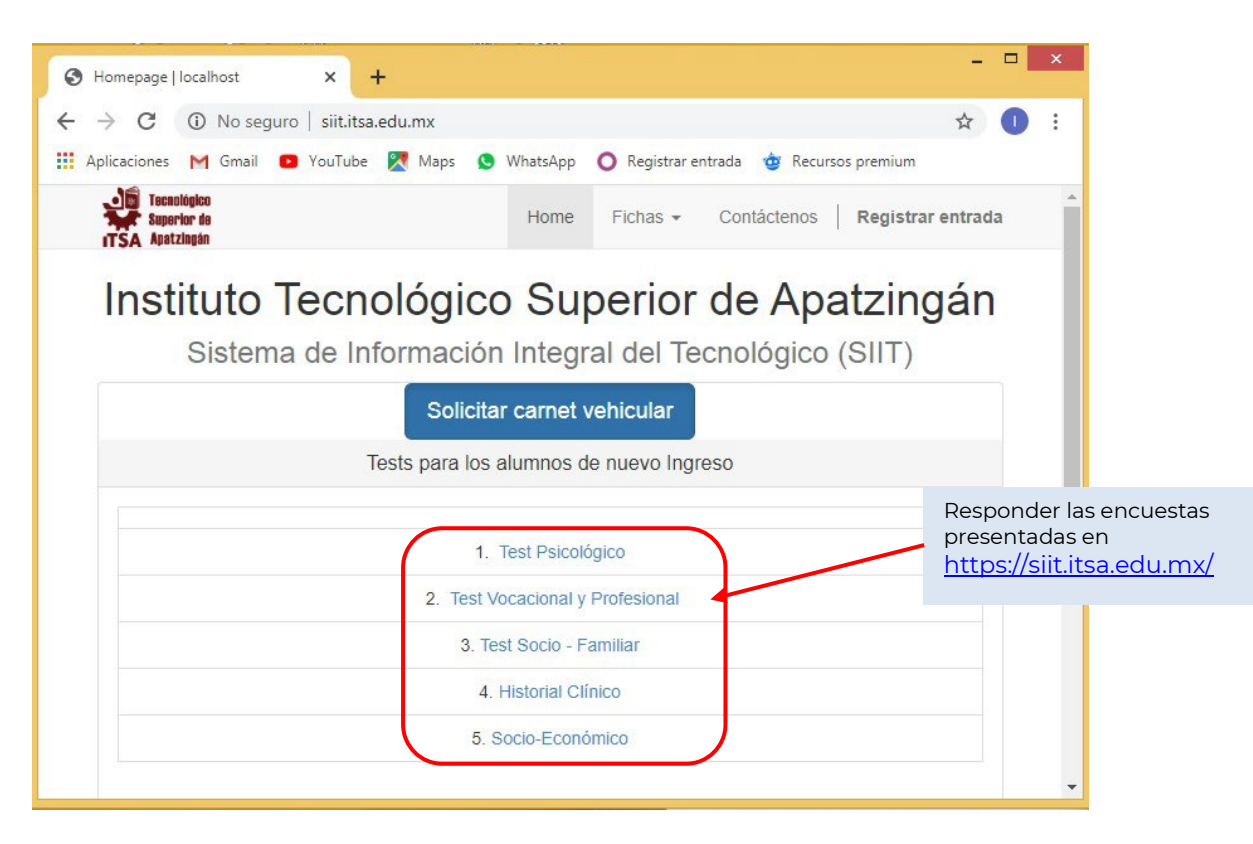

Figura No. 13 – Responder los Test para Estudiantes de Nuevo Ingreso

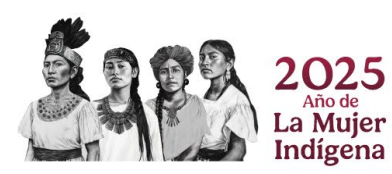

Carr. Apatzingán-Aguililla S/N, Apatzingán, Michoacán. Col. El Tecnológico, C.P. 60710

Tels. 45353-48300 Ext.101, e-mail: dir\_dapatzingan@tecnm.mx\_tecnm.mx\_| apatzingan.tecnm.mx